## Andare sul link

## https://owncloud.org/install/

Selezionare l'opzione "DESKTOP CLIENTS" che trovi sotto il nro 2.

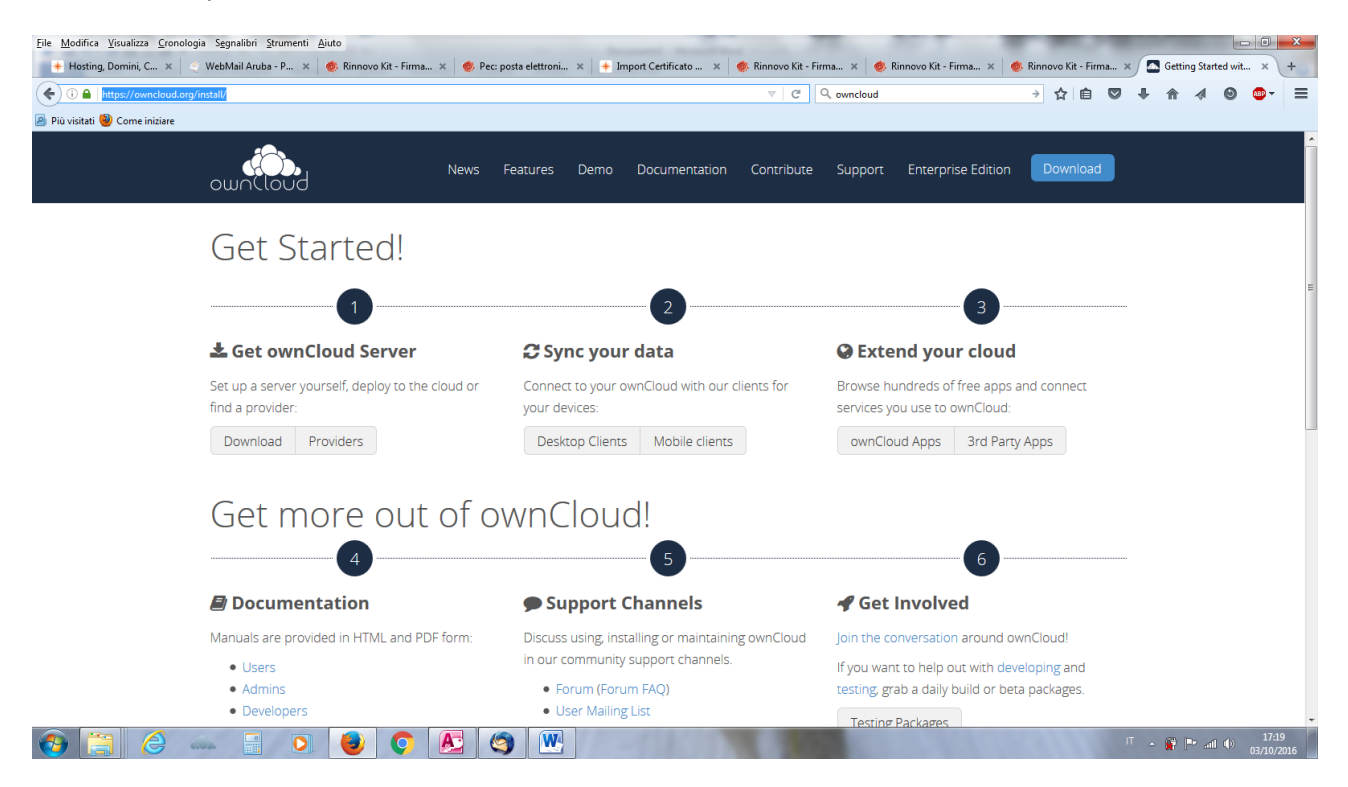

Selezionare l'opzione Windows (se possiedi un computer windows) o MAC (se possiedi un Mac)

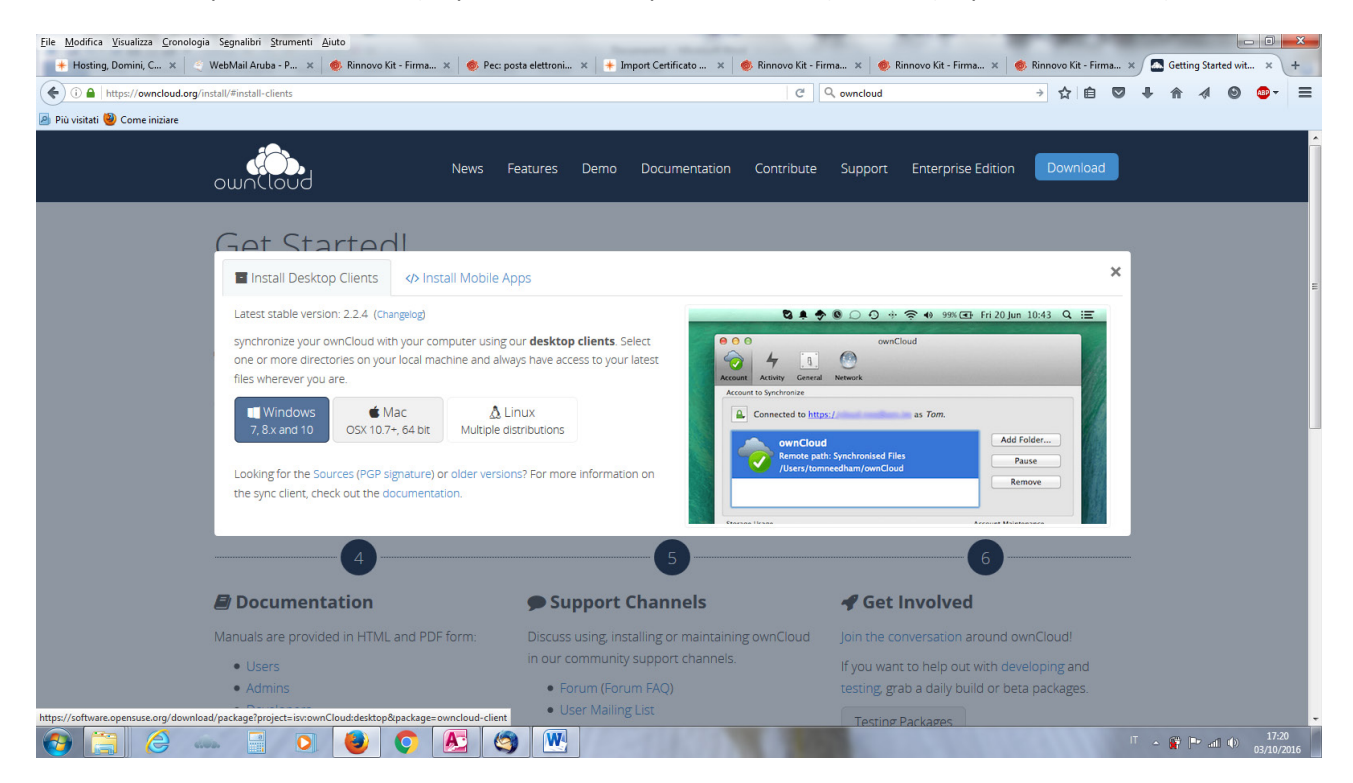

Parte il download del file che salvi sul tuo computer.

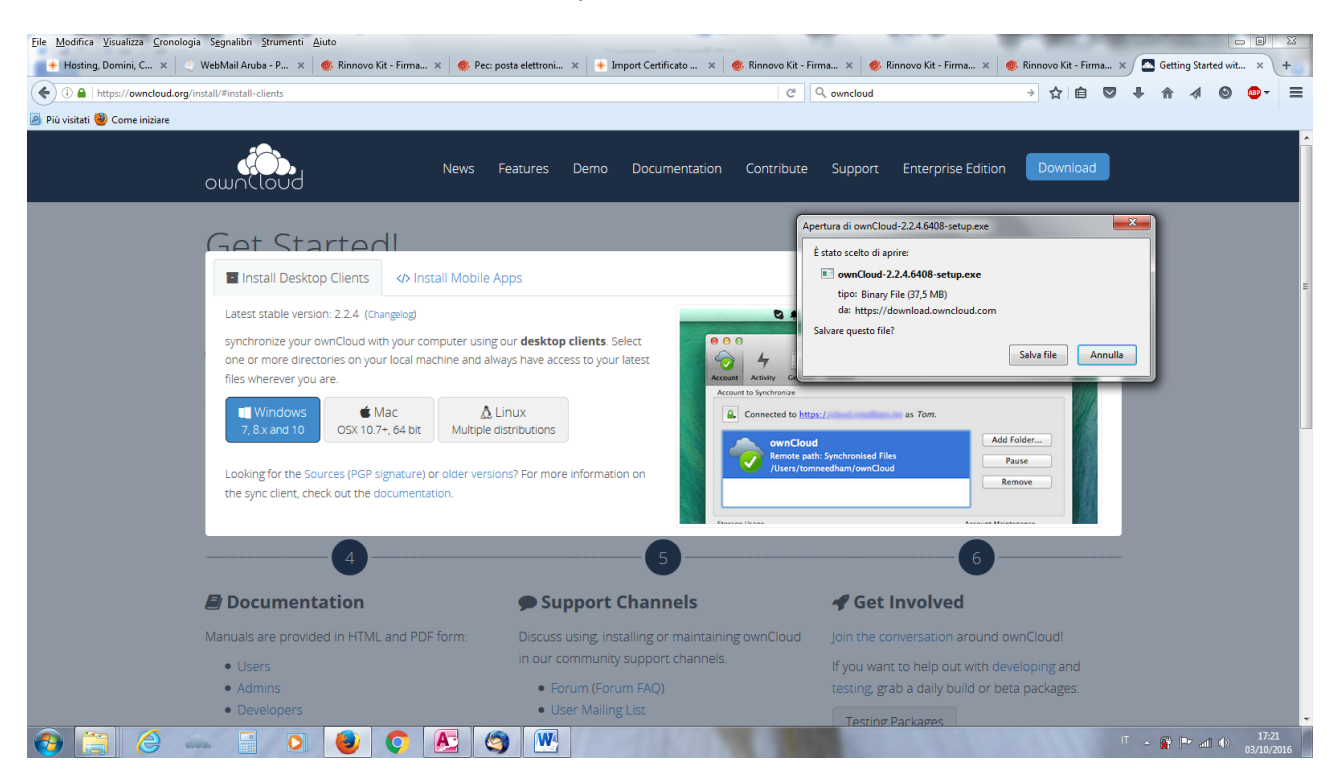

Al termine del download esegui l'installazione facendo un doppio click sul file stesso.

| Hosting, Domini, C 🗙 🍳 WebMail Aruba - P 🛪 🚸 Rinnovo Kit | - Firma 🗴 🛛 🌒 Pec: posta elettroni 🗴 📑 Import Certificato 🗴 🍏 Rinnovo Kit - Firma                                                                                                    | . 🗴   🍥 Rinnovo Kit - Fim | na 🛪 🛛 🌼 Rinnovo Kit - | Firma ×    | 🖉 🔤 🖉 | g Started v | vit × \ |
|----------------------------------------------------------|----------------------------------------------------------------------------------------------------|---------------------------|------------------------|------------|-------|-------------|---------|
| A https://owncloud.org/install/#install-clients          | ୯ ୦. ୦.                                                                                                    | wncloud                   | → ☆ 🖻                  | â 🛡        | ∔ ♠   | 4 6         | ) 🐵 -   |
| visitati 🥘 Come iniziare                                 |                                                                                                    |                           |                        |            |       |             |         |
|                                                          |                                                                                                    |                           |                        |            |       |             |         |
|                                                          |                                                                                                    | _                         |                        |            |       |             |         |
| owolloud                                                 | S S S S S S S S S S S S S S S S S S S                                                                                                    |                           | 👻 🍫 Cerca D            | ownload    |       | م           |         |
|                                                          | File Modifica Visualizza Strumenti ?                                                                                                    |                           |                        |            |       |             |         |
|                                                          | Organizza 🔻 💼 Apri 👻 Condividi con 👻 Masterizza 🛛 Nuova cartella                                                                                                    |                           |                        |            | H     | 1 0         |         |
| Cot Startoo                                              | Documenti Nome                                                                                                    | Ultima modifica           | Tipo Di                | mensione   |       |             | × 1     |
| Gelsialieu                                               | Email Charles and the second second s | 01/10/2016 00:25          | Applications           | 20.426.100 |       |             |         |
| Install Desktop Clients                                  | E Immagini Apri file - Avviso di sicurezza                                                                                                    | 26/09/2016 21:19          | Applicazione           | 38,420 KB  |       | =           | 1       |
|                                                          | Musica Eseguire il file?                                                                                                    | 24/09/2016 11:05          | Applicazione           | 4 475 KB   |       | L           | 4       |
| Latest stable version: 2.2.4 (Char                       | 🗑 Video                                                                                                    | 21/09/2016 18:02          | Foxit Reader PDF       | 3,059 KB   |       |             |         |
|                                                          | Gruppo home Nome:gor\Downloads\ownCloud-2.2.4.6408-setup.exe                                                                                                    | ndf 21/09/2016 18:02      | Foxit Reader PDF       | 2 462 KB   |       |             |         |
| synchronize your ownCloud with                           | y B Igor Autore: ownCloud Inc.                                                                                                    | 21/09/2016 18:02          | Foxit Reader PDF       | 2.457 KB   |       |             |         |
| one or more directories on your                          | Ic IIpo: Applicazione                                                                                                    | 17 21/09/2016 18:02       | Foxit Reader PDF       | 3,070 KB   |       |             |         |
| files wherever you are.                                  | arDigiSign                                                                                                    | pdf 21/09/2016 18:01      | Foxit Reader PDF       | 3,309 KB   |       |             |         |
|                                                          | esegui Annula                                                                                                    | 26/07/2016 18:53          | Foxit Reader PDF       | 40 KB      |       |             |         |
| 🔲 Windows 🧉 🍝 Ma                                         | ad 📕 .tc                                                                                                    | 26/07/2016 15:29          | Applicazione 1         | 166,493 KB |       |             |         |
| 7, 8.x and 10 OSX 10.7+                                  | , e Application Avvisa sempre prima di aprire questo file                                                                                                    | 23/07/2016 10:28          | File con valori sep    | 18 KB      |       |             |         |
|                                                          | Collegamen                                                                                                    | ip 22/06/2016 09:50       | WinRAR ZIP archive     | 8,192 KB   |       |             |         |
| Looking for the Sources (PGP siz                         | I file scaricati da Internet possono essere utili, ma questo tipo di file<br>può danneggiare il computer. Eseguire solo software proveniente da                                                                                                    | 22/06/2016 09:50          | WinRAR ZIP archive     | 6,872 KB   |       |             |         |
| the sume client, shack out the de                        | autori considerati attendibili. Quali rischi si corrono                                                                                                    | er 22/06/2016 09:48       | Certificato di sicur   | 2 KB       |       |             |         |
| the sync client, check out the do                        |                                                                                                    | 22/06/2016 09:48          | Certificato di sicur   | 2 KB       |       |             |         |
|                                                          | ArubaPEC(1).zip                                                                                                    | 22/06/2016 09:42          | WinRAR ZIP archive     | 11 KB      |       |             |         |
|                                                          | ArubaPEC.zip                                                                                                    | 22/06/2016 09:42          | WinRAR ZIP archive     | 11 KB      |       |             |         |
| 4 )                                                      | B StampaComunicazione(3).pdf                                                                                                    | 14/06/2016 20:03          | Foxit Reader PDF       | 48 KB      |       |             |         |
|                                                          | Min hackup file                                                                                                    | 2pdf 11/06/2016 09:08     | Foxit Reader PDF       | 68 KB      |       |             |         |
|                                                          | TeamViewer_Setup_it(1).exe                                                                                                    | 10/06/2016 14:49          | Applicazione           | 9,437 KB   |       |             |         |
| Documentation                                            | Sector Stratel State State Sta | 08/06/2016 07:52          | Applicazione           | 19,278 KB  |       |             |         |
|                                                          | Ovincioud Mini_guida_alle_spese_sanitarie.pdf                                                                                                    | 31/05/2016 16:33          | Foxit Reader PDF       | 321 KB     |       |             |         |
| Manuals are provided in HTML                             | Phone Browser                                                                                                    | 16/04/2016 10:08          | File GPX               | 14 KB      |       |             |         |
|                                                          | TeamViewer_Setup_it.exe                                                                                                    | 12/04/2016 16:24          | Applicazione           | 9,557 KB   |       |             |         |
| • Osers                                                  | ownCloud-2.2.4.6408-setup.exe Impostazione: 34 Condiviso Dimen                                                                                                    | nsione: 37.5 MB           | Condiviso con: ok3     |            |       |             |         |
| Admins                                                   | Applicazione Ultima modifica: 01/10/2016 09:35 Data crea                                                                                                    | azione: 01/10/2016 09:34  |                        |            |       |             |         |
| Developers                                               |                                                                                                    | T I D L                   |                        |            |       |             |         |
|                                                          |                                                                                                    | Lesting Packages          |                        |            |       |             |         |
| 🔚 🥝 «»» 🚽 🜔 🛃 (                                          |                                                                                                    |                           |                        |            | - 🎬 🖡 | ° al ()     | 03/10/  |

Procedi con l'installazione e vai avanti cliccando sempre avanti fino al termine dell'installazione.

Il programma dopo l'installazione ti chiederà di inserire il nome del server e scrivi:

## https://cloud01.symtech.it

Vai avanti.

Dopo ti chiederà il tuo account e password che hai ricevuto in email

<u>Prendere nota dei codici di login per eventuali successivi utilizzi come ad esempio dopo un aggiornamento</u> <u>del programma owncloud che avviene in modo automatico</u>.

A questo punto il programma owncloud comincerà a scaricare i tuoi file e per il primo scarico ci vogliono circa 10 minuti.

Per vedere se i file sono stati scaricati apri il programma owncloud. Se hai un computer windows troverai sul desktop un icona con la nuvola e questo è il programma owncloud. Se hai un computer mac troverai sulla barra in alto la nuvola dove puoi fare un doppio click per vedere come procede l'aggiornamento.

Fai il doppio click su tale programma e si aprirà una maschera come sotto. Terminato l'aggiornamento vedrai comparire un flag verde come nella foto sotto

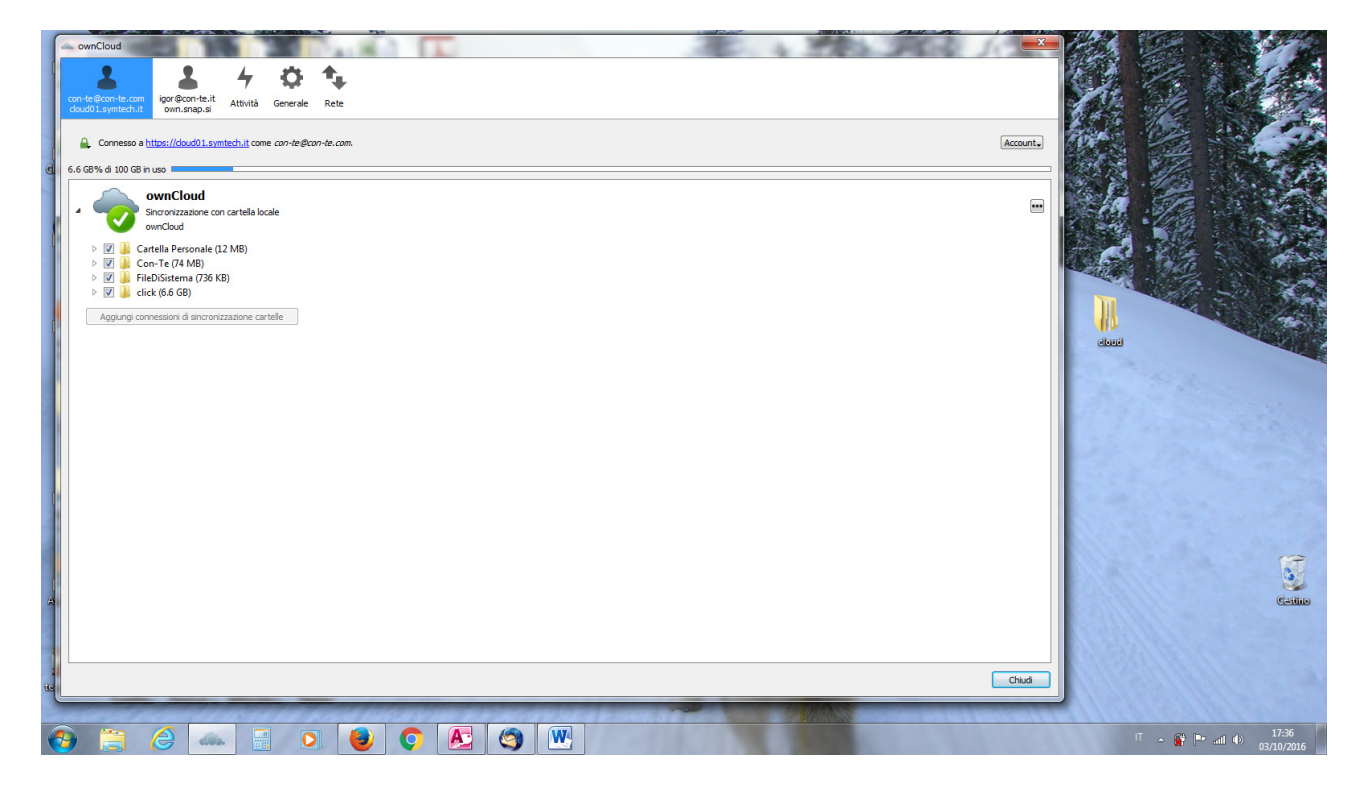

Ora puoi aprire le cartelle nelle quali ci sono tutti i documenti fiscali (impegni, dichiarazioni, bilancini, previsioni fiscali, visure camerali, fatture scannerizzate, ecc). Per fare questo fai un click sui tre puntini che trovi a destra sotto la parola "Account". Si apre un menù e li scegli l'opzione "Apri cartella". Si aprirà quindi la cartella dove hai i file già presenti nel tuo computer. I file li trovi entrando nella cartella Con-te che è dedicata alla contabilità.